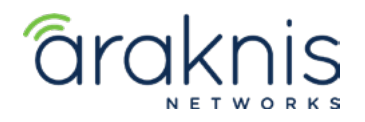

Rev:21-05-03 TW

# **RECOVERING AN ARAKNIS X10 SERIES SWITCH FROM FAILSAFE MODE**

## CONTACTING TECH SUPPORT

Phone: 866.838.5052 704.909.5229

Email: TechSupport@SnapAV.com

### INFORMATION

If an **x10** Araknis network switch fails a firmware update, it may go into failsafe mode. To recover the switch, you can connect to its default IP address and upload a new copy of the firmware.

#### How Do I Know if the Firmware Update Failed?

- If it seems to be taking a long time for an Araknis switch to update it's firmware, check the activities tab of OvrC to see if there's a failed update notice.
- You can also connect a computer to the same switch (or router) as the switch and run an IP scanner to see if a device appears with an IP address of **192.168.20.254**.

**Note:** Use an IP scanner that shows the MAC address, such as Advanced IP Scanner, to verify it's the Araknis switch at the 20.254 address.

#### To recover the switch:

- 1. Download the latest firmware from the product page.
- 2. Connect a computer to the same switch (or router) as the switch, and log in to the switch's default IP address of **192.168.20.254**.
- 3. Upload the firmware file and click Update.

## Step 1: Download the Latest Firmware

Download the latest firmware from the product page. Extract the zipped file to an easy to find location.

#### Step 2: Connect to the Access Point

In failsafe mode, the Araknis switch reverts to a default IP address of 192.168.20.254.

Connect to the same switch (or router) and manually set your computer's Ethernet adapter to an IP address on the same subnet.

- 1. Open the Control Panel of your PC and click Network and Internet.
- 2. Click Network and Sharing Center.
- 3. Click Change adapter settings, on the left
- 4. Select your Ethernet connection and click Change settings of this connection.

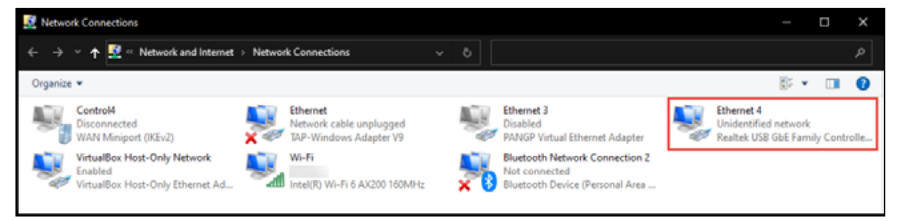

- 5. Select Internet Protocol Version 4(TCP/IPv4) and click Properties.
- 6. Click the **Use the following IP address** option.
- 7. Give yourself an IP address of 192.168.20.100, a Subnet mask of 255.255.255.0, and a Default gateway of 192.168.20.1.

8. Click **OK**. Now, your Wi-Fi adapter is on the same subnet as the access point, and you can connect to the AP's default IP address.

| Internet Protocol Version 4 (TCP/IPv4) Properties                                                                                                    |                      | $\times$ |
|----------------------------------------------------------------------------------------------------|----------------------|----------|
| General                                                                                                    |                      |          |
| You can get IP settings assigned automatically if your network supports<br>this capability. Otherwise, you need to ask your network administrator<br>for the appropriate IP settings. |                      |          |
| O Obtain an IP address automatical                                                                                                    | у                    |          |
| • Use the following IP address:                                                                                                    |                      |          |
| IP address:                                                                                                    | 192 . 168 . 20 . 100 |          |
| Subnet mask:                                                                                                    | 255 . 255 . 255 . 0  |          |
| Default gateway:                                                                                                    | 192 . 168 . 20 . 1   |          |
| Obtain DNS server address automatically                                                                                                    |                      |          |
| • Use the following DNS server add                                                                                                    | resses:              | - 1      |
| Preferred DNS server:                                                                                                    | · · ·                |          |
| Alternate DNS server:                                                                                                    |                      |          |
| Validate settings upon exit Advanced                                                                                                    |                      |          |
|                                                                                                    | OK Cancel            |          |

#### Step 3: Upload the Firmware

- 1. Open a web browser and enter **192.168.20.254**. The access point takes you directly to the firmware recovery page.
- 2. Click **Browse** and select the extracted firmware file.
- 3. Click Upload.
- 4. When the progress bar completes, the access point restarts with a DHCP address and factorydefault settings.
- 5. Load a backup configuration file or reconfigure the access point.

**Note:** Don't forget to set your computer's Ethernet adapter back to DHCP!

2